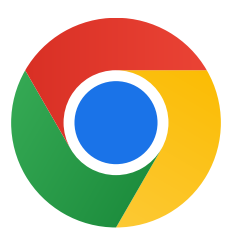

Dziękujemy za pobranie Chrome na Windows 10

## Wykonaj te czynności, aby wyłączyć tryb S mode i zainstalować Chrome:

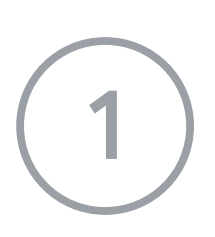

Na komputerze z systemem Windows 10 w trybie S mode otwórz **Ustawienia > Aktualizacja i zabezpieczenia > Aktywacja**.

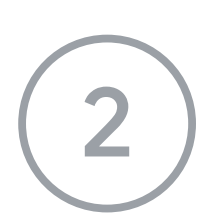

W sekcji Zamień system na Windows 10 Home lub Zamień system na Windows 10 Pro wybierz Przejdź do sklepu Store.

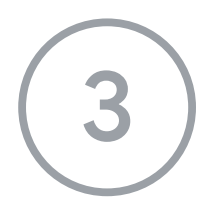

Na wyświetlonej stronie (**Wyjdź z trybu S mode** lub podobnej) kliknij przycisk **Uzyskaj.** 

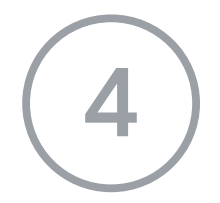

Po wyłączeniu trybu S mode uruchom ponownie instalator **ChromeSetup.exe.** 

Jeśli potrzebujesz dodatkowej pomocy, zajrzyj na stronę https://support.microsoft.com/pl-pl/windows/windows-10-w-trybie-s-mode-cz%C4%99s to-zadawane-pytania-851057d6-1ee9-b9e5-c30b-93baebeebc85